# Οδηγίες για την εξέταση στο μάθημα

# «Ελληνική Οικονομική Ιστορία Ι, 19°ς αιώνας -1940»

## 20-2-2024 ώρα 17:00

### ΔΙΑΒΑΣΤΕ ΠΡΟΣΕΚΤΙΚΑ ΤΙΣ ΟΔΗΓΙΕΣ

<u>Η εζέταση θα διεζαγθεί διαδικτυακά μέσω Eclass. Επίσης, θα συνδεθείτε εξ</u> <u>αποστάσεως μέσω Google Meet ώστε να εφαρμοσθεί επιτήρηση σε πραγματικό</u> χρόνο [κάμερα & μικρόφωνο].

<u>Για να συνδεθείτε στο Eclass και το Google Meet απαιτείται σύνδεση με το</u> φοιτητικό λογαριασμό.

Οι σύνδεσμοι για τις <u>Εικονικές Αίθουσες Εξέτασης</u> θα βρίσκονται στο πεδίο «Εγγραφα». των eclass του μαθήματος Ε. Μπουρνόβα Μ. Ρηγίνος HIS202 Ελληνική Οικονομική Ιστορία Ι, 19ος αιώνας – 1940 και στο Ε. Μπουρνόβα HIS202-Ελληνική Οικονομική Ιστορία Ι, 19ος αιώνας – 1940.

Θα γράψετε με ανοικτές κάμερες και μικρόφωνα (στη μικρότερη δυνατή ένταση) αφού πρώτα συνδεθείτε στην εικονική αίθουσα με τον σύνδεσμο που σας αντιστοιχεί.

Θα ταυτοποιηθείτε και στην συνέχεια μεταβείτε στα αντίστοιχα eclass για τις ασκήσεις.

Προσοχή: Για να δείτε τις ασκήσεις θα πρέπει να είστε γραμμένοι στις ομάδες χρηστών και των δύο eclass.

Στις 17:00μμ εισέρχεστε στην εικονική τάξη με τον σύνδεσμο που σας αντιστοιχεί, για να γίνει η ταυτοποίηση σας από τους επιτηρητές, με κάμερα και μικρόφωνο ανοικτά, σε χαμηλή ένταση.

#### Πρώτα μεταβαίνετε στην επιλογή «Ασκήσεις» eclass Ε. Μπουρνόβα. HIS202-Ελληνική Οικονομική Ιστορία Ι, 19ος αιώνας – 1940 (ύλη Ε. Μπουρνόβα).

Στις 17:20 αρχίζει η πρώτη εξέταση στην επιλογή «Ασκήσεις» στο eclass Ε. Μπουρνόβα. HIS202-Ελληνική Οικονομική Ιστορία Ι, 19ος αιώνας – 1940

Η άσκηση θα είναι ορατή από εσάς στις 17:20 ακριβώς. Στις 17:40 λήγει η πρώτη εξέταση.

Διάρκεια πρώτης εξέτασης 20 λεπτά

#### Στην συνέχεια μεταβαίνετε στην επιλογή «Ασκήσεις» στο eclass Μπουρνόβα Μ. Ρηγίνος HIS202 Ελληνική Οικονομική Ιστορία Ι 19ος αιώνας - 1940,. για την δεύτερη εξέταση (ύλη Μ. Ρηγίνος)

Στις 17:55 αρχίζει η δεύτερη εξέταση (ύλη Μ. Ρηγίνου) στην επιλογή «Ασκήσεις» στο eclass Ε. Μπουρνόβα Μ. Ρηγίνος HIS202 Ελληνική Οικονομική Ιστορία Ι 19ος

αιώνας - 1940,. Η άσκηση θα είναι ορατή από εσάς στις 17:55 ακριβώς. Στις 18:25 λήγει η δεύτερη εξέταση.

Διάρκεια πρώτης εξέτασης 30 λεπτά

Προσοχή θα μπείτε στην εικονική αίθουσα με τους κωδικούς του πανεπιστημίου -

Μπορείτε να βλέπετε τον Υπολειπόμενο Χρόνο πάνω δεξιά στην οθόνη σας στη σελίδα του eClass και ΟΧΙ στο ρολόι του υπολογιστή σας.

## <u>Δομή εξέτασης (ύλη Ε. Μπουρνόβα)</u>:

25 ισόβαθμες ερωτήσεις πολλαπλών επιλογών. [Οδηγίες αναγράφονται σε κάθε ερώτηση της Άσκησης].

Οι ερωτήσεις θα είναι τυχαίες από μια Τράπεζα Ερωτήσεων, καλύπτουν ολόκληρη την ύλη και δε θα είναι ίδιες για όλους!

<u>Χρόνος εξέτασης</u>: 20 λεπτά [μία μόνο προσπάθεια].

Οι ερωτήσεις θα απαντηθούν σε συγκεκριμένο χρόνο [20 λεπτά], γι' αυτό πρέπει να είστε έτοιμοι να απαντήσετε χωρίς να αναζητείτε τις απαντήσεις στο βιβλίο/σημειώσεις ή στο διαδίκτυο.

Σε περίπτωση που αποσυνδεθείτε για οποιοδήποτε λόγο, έχετε 3 λεπτά στη διάθεση σας να ζανασυνδεθείτε και να συνεχίσετε την εξέταση.

<u>Αρνητική βαθμολογία</u> για κάθε λάθος απάντηση.

#### <u>Κατά τη διάρκεια της εξέτασης:</u>

Θα εμφανίζεται μια ερώτηση κάθε φορά, χωρίς να υπάρχει δυνατότητα επιστροφής σε προηγούμενη ερώτηση.

<u>Για να προχωρήσετε στην επόμενη ερώτηση κάνετε κλικ στο "Επόμενο"</u>, και όταν τελειώσετε με όλες τις ερωτήσεις κάνετε κλικ στο "Υποβολή" για να υποβάλλετε την άσκηση για βαθμολόγηση.

Στο τέλος της εξέτασης, αν δεν προλάβει ο φοιτητής να πατήσει «Υποβολή», δεν υπάρχει πρόβλημα, το σύστημα έχει αποθηκεύσει τις μέχρι τότε απαντήσεις του.

# Δομή Εξέτασης (ύλη Μ.Ρηγίνος)

25 ερωτήσεις πολλαπλής επιλογής.

Σε κάθε ερώτηση αντιστοιχούν 4 απαντήσεις από τις οποίες 2 είναι σωστές. Επιλέγετε μέχρι <u>δύο</u> απαντήσεις για κάθε ερώτηση. Επιλογή περισσότερων από δύο απαντήσεων συνεπάγεται μηδενισμό της ερώτησης. Βαθμολογία: κάθε ερώτηση βαθμολογείται με 0,40. Η κάθε σωστή απάντηση παίρνει 0,20 βαθμούς και η κάθε λάθος -0,10

#### <u>Κατά τη διάρκεια της εζέτασης:</u>

Θα εμφανίζεται μια ερώτηση κάθε φορά, χωρίς να υπάρχει δυνατότητα επιστροφής σε προηγούμενη ερώτηση.

<u>Για να προχωρήσετε στην επόμενη ερώτηση κάνετε κλικ στο "Επόμενο"</u>, και όταν τελειώσετε με όλες τις ερωτήσεις κάνετε κλικ στο "Υποβολή" για να υποβάλλετε την άσκηση για βαθμολόγηση.

Στο τέλος της εξέτασης, αν δεν προλάβει ο φοιτητής να πατήσει «Υποβολή», δεν υπάρχει πρόβλημα, το σύστημα έχει αποθηκεύσει τις μέχρι τότε απαντήσεις του.

Καλή Επιτυχία

## Ευγενία Μπουρνόβα Μιχάλης Ρηγίνος